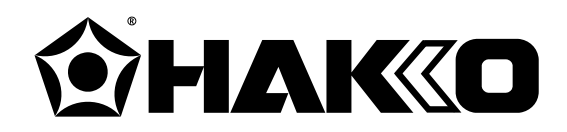

www.hakko-shop.ru Интернет-магазин оборудования Hakko

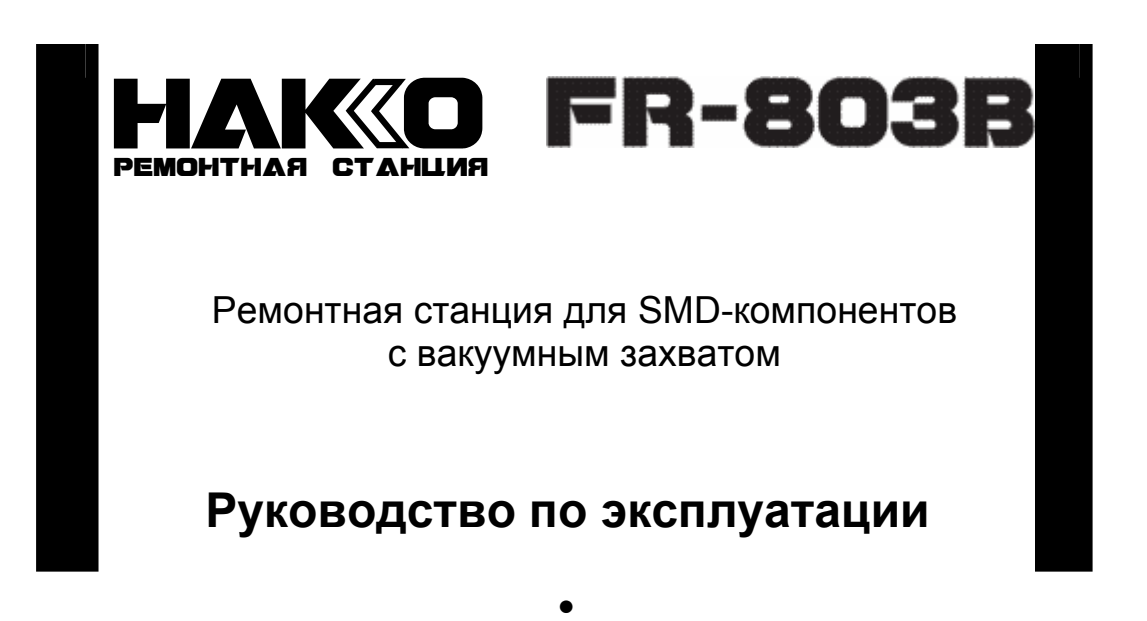

Благодарим Вас за приобретение ремонтной станции для SMDкомпонентов HAKKO FR-803B. Данное изделие обладает следующими отличительными особенностями:

- Цифровая установка и индикация времени и температуры
- Индикация объемного расхода воздуха
- Ручной и автоматический режимы работы
- Встроенный вакуумный захват

Ознакомьтесь с настоящим руководством, прежде чем приступать к работе с НАККО FR-803В. Храните руководство под рукой, чтобы иметь возможность обращаться к нему в дальнейшем.

### Содержание

| 2  |
|----|
| 2  |
| 3  |
| 4  |
| 6  |
| 8  |
| 17 |
| 19 |
| 20 |
| 20 |
| 21 |
| 22 |
|    |
|    |
| 25 |
|    |

# 1. Комплект поставки

Проверьте содержимое упаковки с ремонтной станцией Hakko FR-803B и убедитесь, что в ней присутствуют все перечисленные ниже позиции.

- Ремонтная станция НАККО FR-803В......1
- Сетевой кабель.....1 Держатель паяльника......1

Присоски — 3 мм (0,12 дюйма), 5 мм (0,20

| Ручка управления вакуумной трубкой (L). | 1 |
|-----------------------------------------|---|
| Ключ-карта                              | 1 |
| Соединительный кабель                   | 1 |
| Руководство по эксплуатации             | 1 |

дюйма) и 7,6 мм (0,30 дюйма)..... по 2 шт.

\* Наконечники не входят в комплект поставки данного изделия. В продаже имеется широкий ассортимент наконечников, совместимых с ремонтной станцией НАККО FR-803B. Подберите наконечники, подходящие по характеру выполняемых работ.

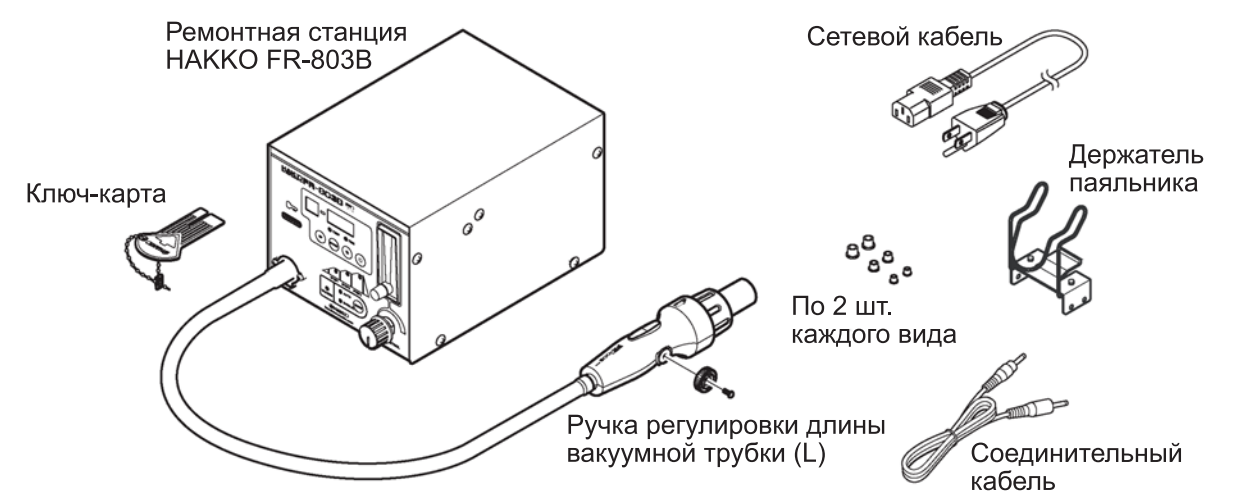

## 2. Технические характеристики

| Наименование | Hakko FR-803B                   |
|--------------|---------------------------------|
| Потребляемая | 100 В - 310 Вт; 110 В - 370 Вт; |
| мощность     | 120 В - 440 Вт; 220 В - 590 Вт; |
|              | 230 В - 650 Вт; 240 В - 700 Вт  |

#### Станция

| Потребляемая   | 100 В — 30 Вт                  |
|----------------|--------------------------------|
| мощность       | 110–120 В — 40 Вт              |
|                | 220–240 В — 50 Вт              |
|                | (в режиме ожидания: 100–120 V  |
|                | – 4 Вт, 220–240 В – 4 Вт)      |
| Объемный       | от 5 л/мин до более 20 л/мин   |
| расход воздуха |                                |
| Диапазон       | 100…500°С (датчик)             |
| температуры    |                                |
| Режимы         | ручной, автоматический         |
| Таймер         | 50 файлов/этап                 |
| Внешние        | 160 х 145 х 230 мм (Ш х В х Г) |
| размеры        |                                |
| Масса          | 5 кг                           |

#### Паяльник

| Потребляемая | 100 В — 280 Вт; 110 В — 330 Вт |
|--------------|--------------------------------|
| мощность     | 120 B — 400 BT; 220 B — 540 BT |
| -            | 230 B — 600 BT; 240 B — 650 BT |
| Общая длина  | 200 мм                         |
| (без кабеля) |                                |
| Масса        | 200 г                          |
| (без кабеля) |                                |

#### ПРИМЕЧАНИЕ:

- Данное изделие защищено от статического электричества.
- \* Данное изделие отвечает требованиям RoHS для KHP.
- \* Технические характеристики и конструкция изделия могут быть изменены без предварительного уведомления.

# Защита от статического электричества

В данном изделии приняты меры по защите от воздействия статического электричества — в частности, используются детали из электропроводящего пластика, а ручка и станция заземлены. В этой связи необходимо соблюдать приведенные ниже инструкции:

1. Ручка и другие пластмассовые детали являются проводниками, а не изоляторами. При замене частей и ремонте следите за тем, чтобы не обнажить токоведущие части, находящиеся под напряжением, и не повредить изоляцию.

2. Обязательно заземляйте изделие при работе.

# 3. Информационные врезки

Врезки **ВНИМАНИЕ** и **ПРЕДУПРЕЖДЕНИЕ** помещены в критических местах данного руководства, чтобы привлечь внимание пользователя к важным моментам. Они определены следующим образом:

| 🛆 осторожно: | Несоблюдение указаний, приведенных во врезке «ОСТОРОЖНО», может привести к причинению серьезного вреда здоровью или к летальному исходу.                                          |
|--------------|----------------------------------------------------------------------------------------------------|
| 🖄 ВНИМАНИЕ:  | Несоблюдение указаний, приведенных во врезке «ВНИМАНИЕ», может привести к причинению вреда здоровью оператора или по-<br>вреждению предметов, участвующих в выполняемой операции. |
| ПРИМЕЧАНИЕ:  | Во врезке «ПРИМЕЧАНИЕ» приводятся важные сведения об опи-<br>сываемых процессах.                                                                                                  |
| ПРИМЕР:      | Врезка «ПРИМЕР» служит для демонстрации конкретной проце-<br>дуры, процесса или идеи.                                                                                             |

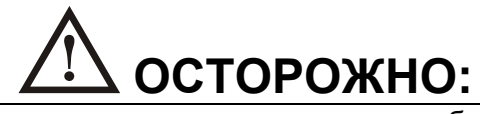

Чтобы предотвратить поломку изделия, по окончании работы не устанавливайте выключатель питания в положение OFF, пока не произойдет автоматическая остановка насоса после его охлаждения (на индикаторе должна высветиться надпись <u>*P-S*</u>).

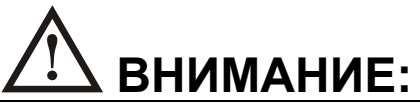

При включенном питании температура горячего воздуха и наконечника находятся в диапазоне от 100 до 500 °C (от 200 до 930 °F). Во избежание причинения вреда здоровью персонала и повреждения предметов, находящихся на рабочем месте, соблюдайте следующие меры предосторожности:

- Не направляйте струю горячего воздуха на людей и не прикасайтесь к металлическим частям вблизи наконечника.
- Не пользуйтесь изделием вблизи от легковоспламеняющихся газов или горючих материалов.
- Сообщите другим людям, находящимся в рабочем помещении, что прибор может нагреваться до очень высоких температур и должен рассматриваться как потенциально опасный.
- Выключайте питание НАККО FR-803В по окончании работы, а также когда отлучаетесь с рабочего места.
- Прежде чем осуществлять замену каких-либо деталей или класть изделие на хранение, Не используйте изделие в течение длительного времени в одном месте.

Во избежание несчастных случаев и повреждения изделия соблюдайте следующие меры предосторожности:

- Не ударяйте паяльником по твердым поверхностям и не подвергайте ее иным ударным нагрузкам.
- Обязательно заземлите изделие. Всегда включайте станцию в заземленную электрическую розетку.
- Не разбирайте насос или вакуумный насос.
- Не вносите изменения в конструкцию изделия.
- Используйте только подлинные запасные части производства НАККО.
- Не допускайте попадания влаги на изделие и не работайте с ним влажными руками.
- Чтобы вынуть сетевой кабель из розетки, следует тянуть за вилку, а не за кабель.
- Не оставляйте вакуумный насос включенным в течение длительных промежутков времени.
- Обеспечьте хорошую вентиляцию рабочего места.
- При работе с НАККО FR-803В не выполняйте никаких действий, которые могут причинить вред здоровью людей или повредить какие-либо предметы.

# 4. Названия деталей

#### Станция

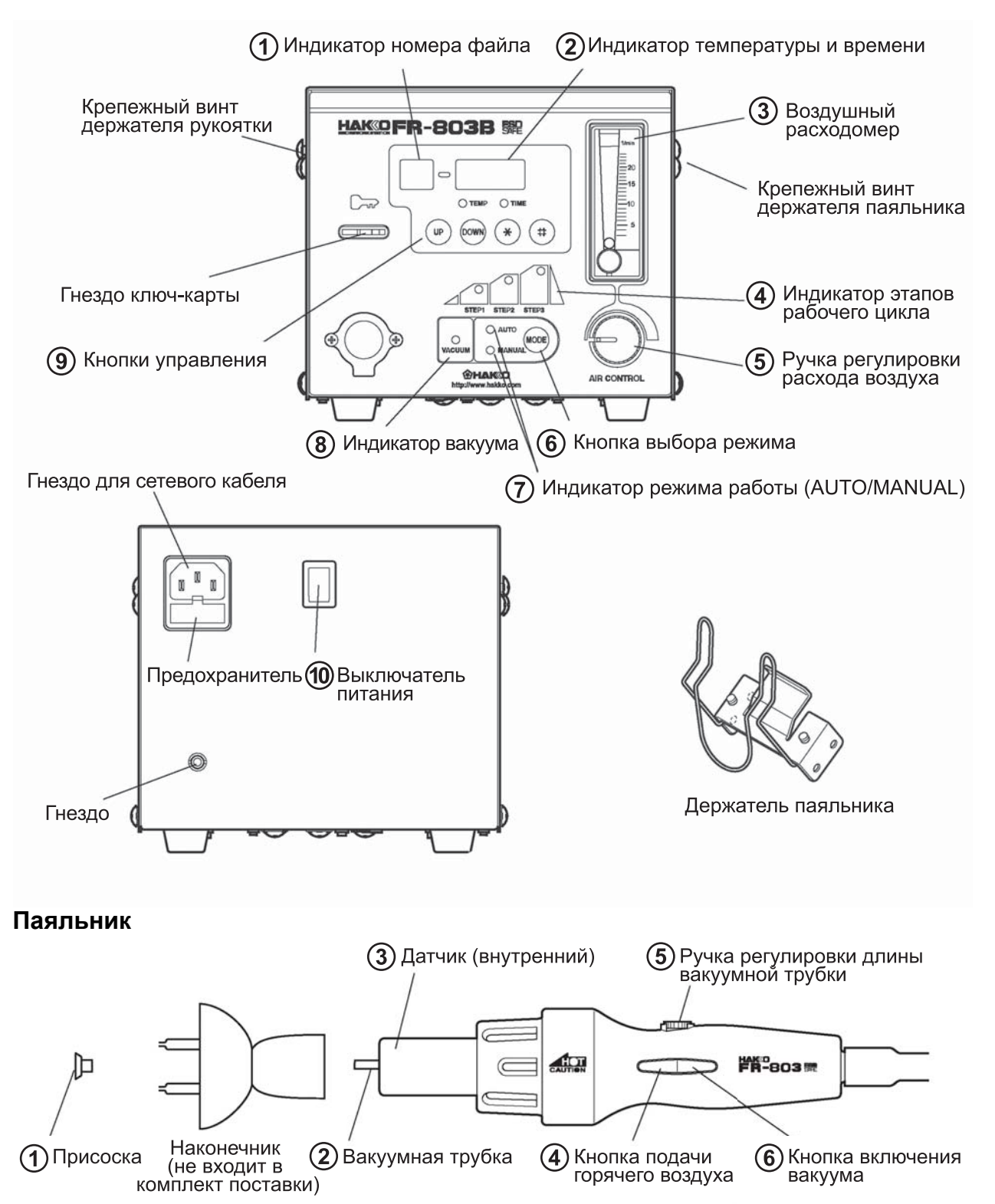

## Станция

| 1  | Индикатор номера файла                      | На этом индикаторе в автоматическом режиме (AUTO) отображается номер файла от 1 до 50.                                                                                                    |
|----|---------------------------------------------|----------------------------------------------------------------------------------------------------|
| 2  | Индикатор температуры и<br>времени          | На этом индикаторе в автоматическом режиме ото-<br>бражаются установленные значения температуры и<br>длительности каждого этапа рабочего цикла.<br>ВНИМАНИЕ: Отображаемое и установ-<br>ленное значения температуры соответствуют                                                           |
|    |                                             | температуре в месте нахождения датчика.                                                                                                    |
| 3  | Воздушный расходомер                        | На этом индикаторе отображается объемный расход воздуха.                                                                                                    |
| 4  | Индикатор этапов рабочего<br>цикла          | На этом индикаторе в автоматическом режиме ото-<br>бражается текущий этап рабочего цикла.                                                                                                    |
| 5  | Ручка регулировки расхода<br>воздуха        | Эта ручка служит для регулировки объемного расхо-<br>да воздуха. Расход устанавливается в диапазоне от<br>5 до 20 л/мин.                                                                                                    |
| 6  | Кнопка выбора режима                        | Эта кнопка предназначена для выбора ручного<br>(MANUAL) или автоматического (AUTO) режима ра-<br>боты.                                                                                                    |
| 7  | Индикатор режима работы<br>(AUTO/MANUAL)    | На этом индикаторе отображается выбранный режим работы.                                                                                                    |
| 8  | Индикатор вакуума                           | Этот индикатор подсвечивается, когда работает ва-<br>куумный насос.                                                                                                    |
| 9  | Кнопки управления                           | Эти кнопки предназначены для установки и просмот-<br>ра номера файла, температуры, времени и т. д.                                                                                                    |
| 10 | Выключатель питания                         | Этот включатель служит для включения (ON) и вы-<br>ключения (OFF) питания ремонтной станции.                                                                                                    |
| Па | аяльник                                     |                                                                                                    |
| 1  | Присоска                                    | На этой присоске удерживаются монтируемые и де-<br>монтируемые детали.                                                                                                    |
| 2  | Вакуумная трубка                            | На конце этой трубки устанавливается присоска.                                                                                                    |
| 3  | Датчик (внутренний)                         | Этот датчик используется для измерения температу-<br>ры горячего воздуха.                                                                                                    |
| 4  | Кнопка подачи горячего<br>воздуха           | <ul> <li>Ручной режим (MANUAL)</li> <li>При нажатии кнопки Start начинается нагнетание горячего воздуха. При следующем нажатии кнопки Start начинается охлаждение, и подача горячего воздуха прекращается по достижении температуры 100 °C.</li> <li>Автоматический режим (AUTO)</li> </ul> |
|    |                                             | При повторном нажатии кнопки Start начинается выполнение выбранной программы автомати-ческого режима.                                                                                                    |
| 5  | Ручка регулировки длины<br>вакуумной трубки | Этой ручкой регулируется длина вакуумной трубки.                                                                                                    |
| 6  | Кнопка включения вакуума                    | Эта кнопка включает (ON) и выключает (OFF) ваку-<br>умный насос.                                                                                                    |

## А. Сборка станции

#### Смонтируйте держатель паяльника.

Выверните крепежный винт держателя паяльника, находящийся на боковой стороне станции. Прикрепите держатель к станции (рис. 1) (Держатель станции может быть установлен справа или слева.)

## Б. Сборка паяльника

**ПРИМЕЧАНИЕ:** Пальник можно использовать с прилагаемой ручкой регулировки длины вакуумной трубки (L) (см. рис. 2). Использование наконечников, предназначенных для работы с вакуумным насосом (см. стр. 22)

#### Использование наконечников, предназначенных для работы с вакуумным насосом (см. стр. 22)

#### 1. Установка наконечника.

- выдвиньте вакуумную трубку с помощью ручки регулировки длины вакуумной трубки (рис. 3).
- б. Выверните винт M3 x 5 изнутри наконечника (рис. 4).
- в. Ослабьте крепежный винт наконечника.
- г. Пропустите вакуумную трубку через отверстие в наконечнике и насадите наконечник (рис. 5).
- д. Затяните крепежный винт наконечника.

#### 2. Установка присоски.

- а. Установите присоску. (рис. 7)
- б. Отрегулируйте положение присоски и длину вакуумной трубки так, чтобы они как можно меньше выступали из паяльника.

ВНИМАНИЕ: Наконечник и присоска нагреваются до высоких температур в процессе работы. Прежде чем их заменять, дайте им охладиться.

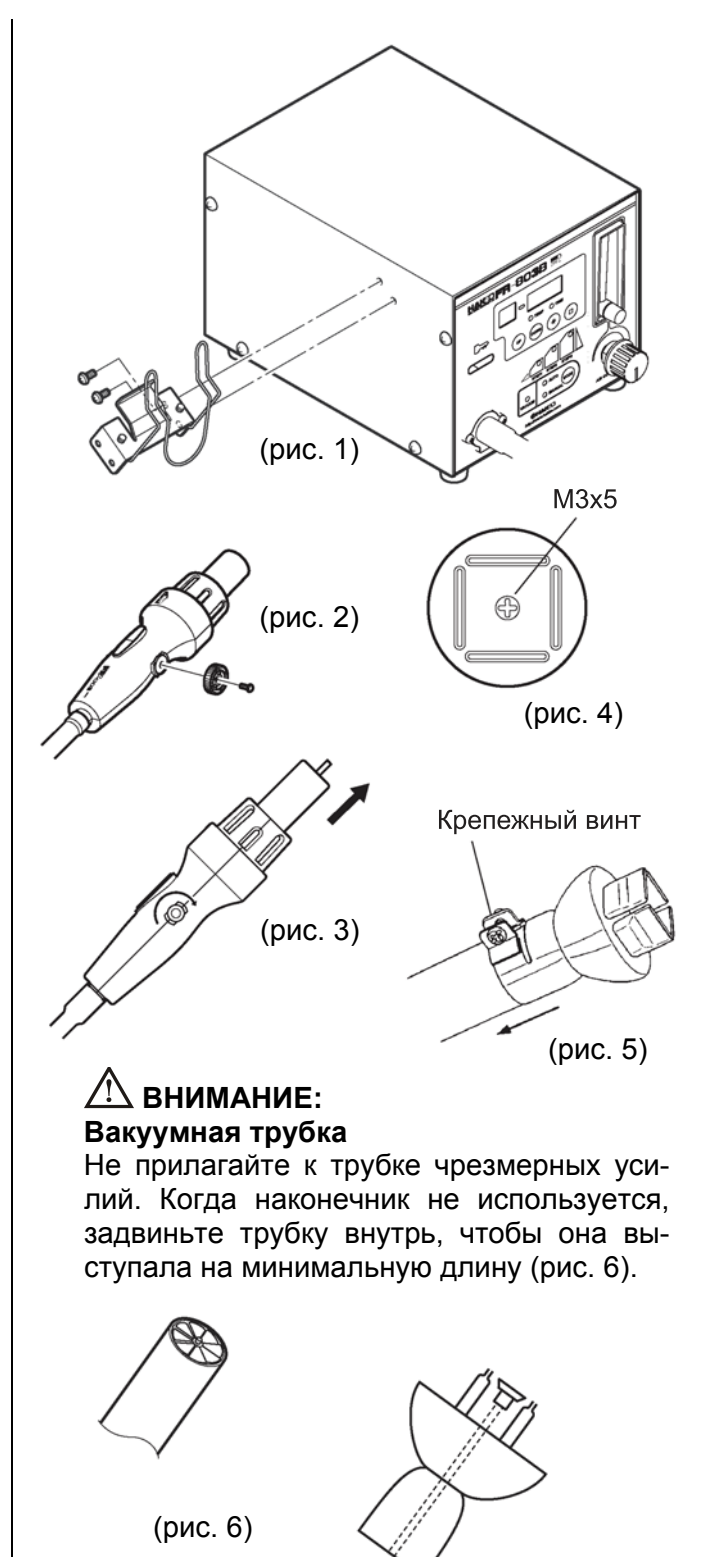

# ВНИМАНИЕ:

(рис. 7)

#### Срок службы присоски ограничен. Если присоска износилась, замените ее. Поскольку воздействие высоких температур ускоряет износ присоски, Накко рекомендует охлаждать ее после работы.

Использование наконечников, не предназначенных для работы с вакуумным насосом (см. стр. 22)

- Установка наконечника.
  - а. При помощи ручки регулировки длины вакуумной трубки задвиньте трубку внутрь так, чтобы она выступала на минимальную длину (см. стр. 6, рис. 6).
  - б. Ослабьте крепежный винт наконечника. Установите наконечник (см. стр. 6, рис. 5).
  - в. Затяните крепежный винт наконечника.

**ВНИМАНИЕ:** Данный тип наконечника не предусматривает использование присоски.

#### Подключение прибора FR-820

К станции FR-803В можно подключать прибор FR-820 при помощи соединительного кабеля, который позволяет использовать FR-820 вместе с FR-803В в автоматическом (AUTO) режиме.

**ВНИМАНИЕ:** Прежде чем подключать прибор FR-820 к станции FR-803B, убедитесь, что питание станции FR-803B выключено.

## В. Подключение к электрической сети и включение питания

- Вставьте штекер сетевого кабеля в соответствующее гнездо на задней панели станции (рис. 8).
- 2. Поместите паяльник на держатель (рис. 9).
- Вставьте вилку сетевого кабеля в заземленную электрическую розетку.
- 4. Установите выключатель питания в положение ON (ВКЛ.).

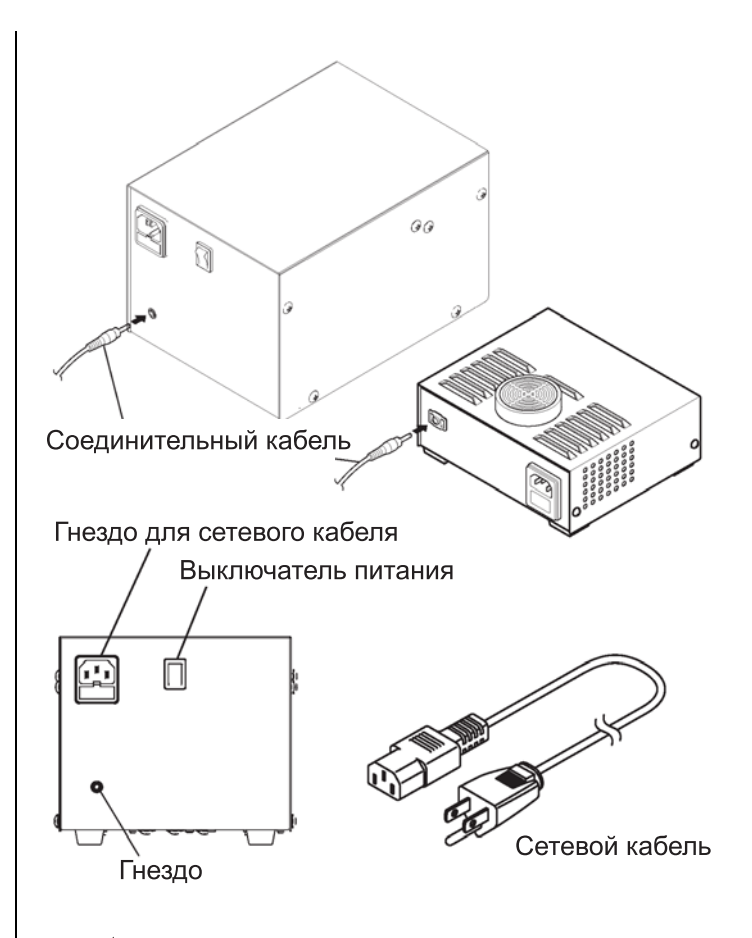

ВНИМАНИЕ: Данное изделие имеет защиту от статического электричества. Включать его необходимо только в заземленную электрическую розетку.

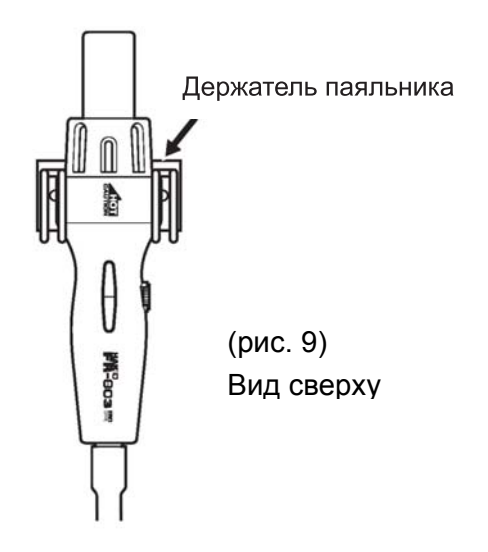

ВНИМАНИЕ: Когда паяльник не используется, кладите его на держатель.

### А. Выбор режима работы

Вставьте в ключ-карту в гнездо и выберите требуемый режим работы при помощи кнопки выбора режима (рис. 10).

Станция НАККО FR-803В предусматривает два режима работы. В автоматическом режиме (AUTO) имеются подрежимы монтажа (INSTALL) и демонтажа (REMOVE).

#### Ручной режим (MANUAL)

В этом режиме управление работой нагнетательного и вакуумного насосов производится вручную.

**ПРИМЕЧАНИЕ:** В ручном режиме установка таймера невозможна.

#### Автоматический режим (AUTO)

 Подрежим монтажа (INSTALL) (см. стр. 14).

Этот подрежим используется при монтаже деталей. Вакуумный насос автоматически отключается.

• Подрежим демонтажа (REMOVE) (см. стр. 13).

Этот подрежим используется при демонтаже деталей. Вакуумный насос автоматически включается.

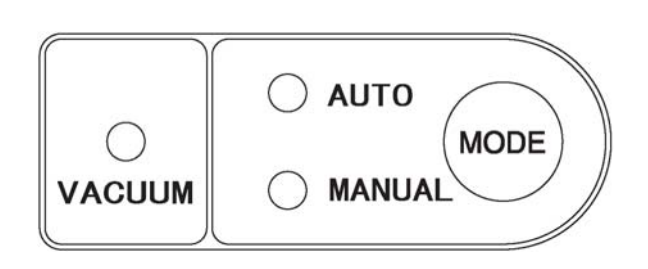

В подрежиме монтажа (INSTALL) необходимо вручную включить вакуумный насос и поместить компонент в нужное место на печатной плате. Вакуумный насос автоматически отключается через 5 сек. после запуска выбранного профиля.

В подрежиме демонтажа (REMOVE) вакуумный насос автоматически включается за 10 секунд до окончания выбранного профиля.

Установите заранее температурный профиль, показанный на следующем рисунке.

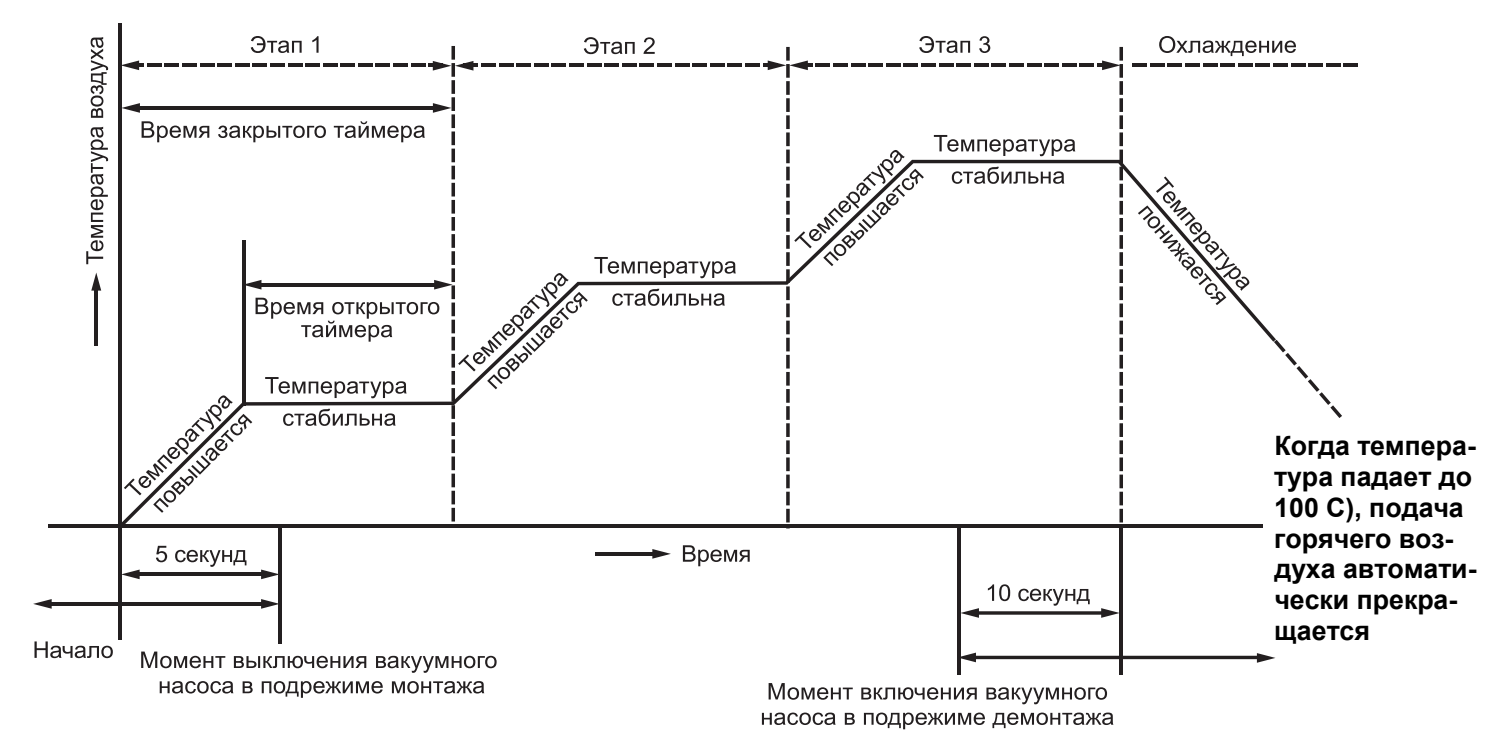

\* В режиме демонтажа выключение вакуумного насоса производится вручную.

## Б. Выбор ручного режима работы

На индикаторе температуры и времени отображается **Р-5**.

Заводом-изготовителем на станции НАККО FR-803В устанавливается температура 300 С (см. стр. 10).

#### Подача горячего воздуха

#### 1. Запуск

Нажмите кнопку HOT AIR на паяльнике, чтобы начать подачу горячего воздуха. Из наконечника начнет дуть горячий воздух, температура которого будет регулироваться в соответствии со сделанными установками.

#### 2. Останов

Снова нажмите кнопку HOT AIR. Питание нагревателя отключится, и начнется охлаждение. Когда температура упадет до 100 °С, подача воздуха прекратится, и на индикаторе температуры отобразится надпись **Р-5**.

**ПРИМЕЧАНИЕ:** Когда включена (ON) функция принудительного прекращения подачи воздуха, при повторном нажатии кнопки HOT AIR подача воздуха останавливается при условии, что измеренное значение температуры составляет менее 380 °C.

#### ■Создание вакуума

Вакуум используется для надежного удержания компонентов на присоске.

#### 1. Запуск

Нажмите кнопку Vacuum на паяльнике. Начнет работать вакуумный насос, и компонент будет удерживаться на наконечнике силой всасывания.

#### 2. Останов

Нажмите кнопку Vacuum и держите ее нажатой некоторое время. Вакуумный насос выключится.

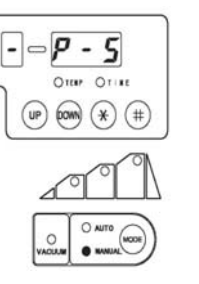

Для проверки установленного значения температуры нажми-

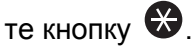

## Внимание:

Во избежание поломки оборудования не выключайте питание, пока на индикаторе не появится надпись **Р-5**.

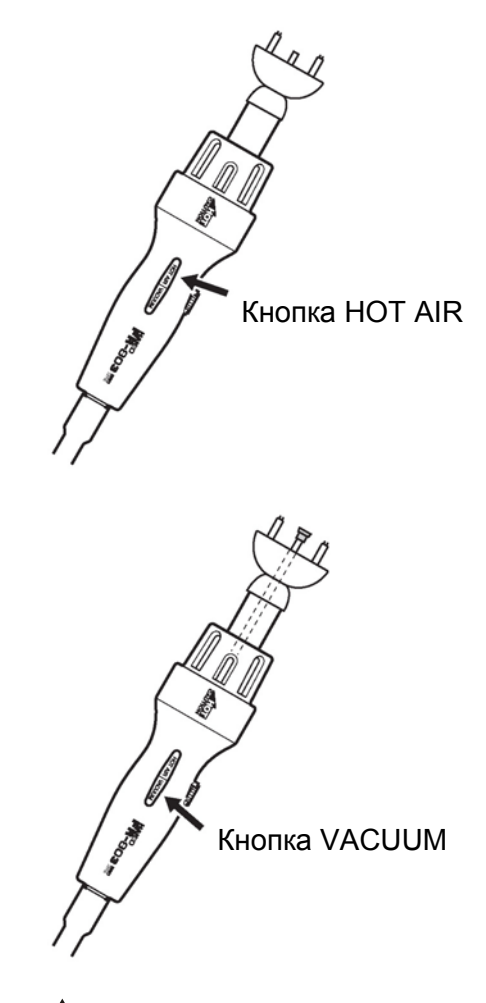

## Пенимание:

Компоненты, удерживаемые на присоске, нагреваются до очень высоких температур. Соблюдайте осторожность, снимая их с присоски.

# В. Изменение температуры в ручном режиме (MANUAL)

ВНИМАНИЕ: Прежде чем изменять температуру, вставьте ключ-карту в гнездо и установите ручной режим работы (MANUAL).

#### Изменение установленного значения температуры

**ВНИМАНИЕ:** Диапазон установки температуры — от 100 до 500 С (от 200 до 930 F).

**ПРИМЕР:** изменение температуры с 300 до 450 °C.

# 1.Нажмите кнопку управления 🚱 и держите ее нажатой в течение 1 секунды или дольше.

На индикаторе начнет мигать разряд сотен, приглашая к вводу цифры сотен.

#### 2. Введите цифру сотен.

Выберите требуемое значение разряда сотен с помощью кнопок 🖤 и 📟.

Когда отобразится нужное значение, на-

жмите кнопку 🏵. Начнет мигать разряд десятков.

#### 3. Введите цифру десятков.

Выберите требуемое значение разряда десятков с помощью кнопок **Ш** и **Ш**. Когда отобразится нужное значение, на-

жмите кнопку 🏵. Начнет мигать разряд единиц.

#### 4. Введите цифру единиц.

Выберите требуемое значение разряда единиц аналогично тому, как это делалось для десятков. Когда отобразится нужное значение, нажмите кнопку . На индикаторе отобразится надпись **5***Е*, сообщающая о том, что процедура установки температуры завершена.

ВНИМАНИЕ: Если выключить питание до завершения процедуры установки температуры (т. е. до появления надписи **SEE**), новое значение температуры не будет сохранено в памяти.

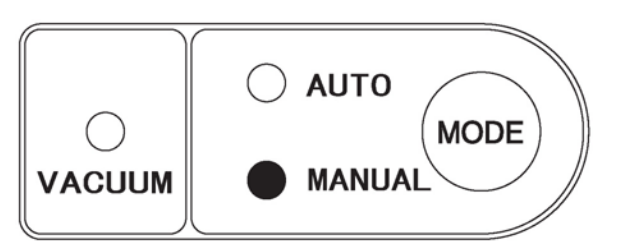

## ВНИМАНИЕ:

При попытке ввести значение, выходящее за пределы диапазона установки температуры, на индикаторе снова начнет мигать разряд сотен. В этом случае следует ввести правильное значение.

И отображаемое, и установленное значения температуры соответствуют температуре в месте расположения датчика. (При одном и том же установленном значении температуры фактическая температура горячего воздуха меняется в зависимости от размера наконечника.)

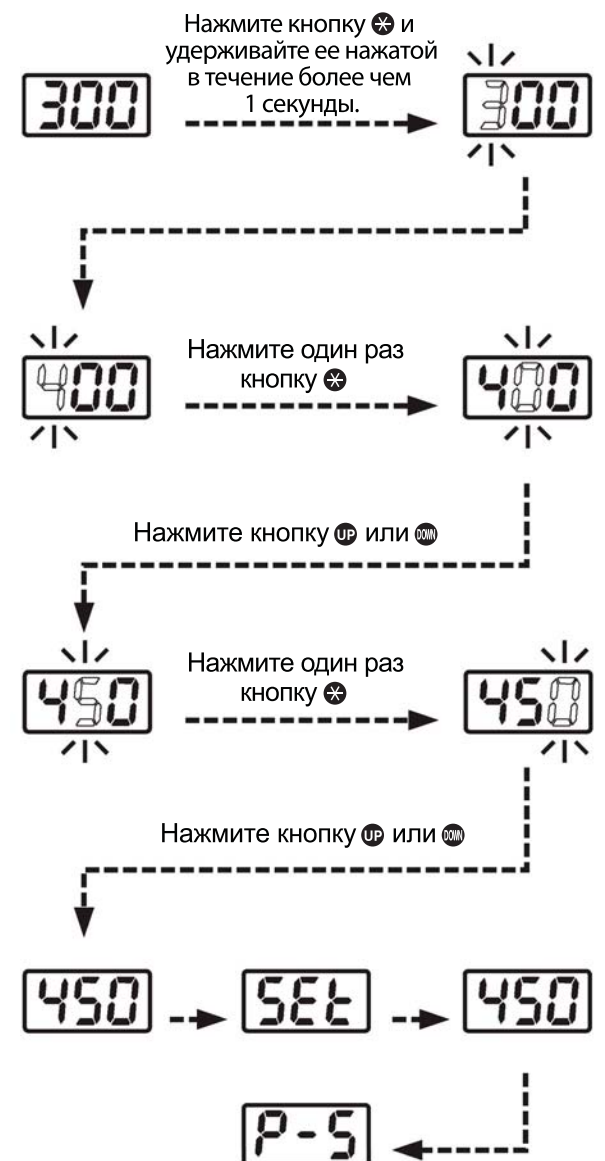

## Г. Установки в автоматическом режиме (AUTO)

ВНИМАНИЕ: Установите автоматический режим (AUTO) кнопкой .

Профили температуры 1–3 уже установлены. Если требуется их изменить, см. стр. 13.

## 1. Открытие файла

**ВНИМАНИЕ:** Прежде чем открывать файл, вставьте ключ-карту.

Выберите номер файла при помощи кнопок 🖤 и 🎟.

**ПРИМЕЧАНИЕ:** Если номер файла не меняется, вставлять ключ-карту не нужно.

Когда отобразится требуемый номер файла, нажмите кнопку 🗞. Номер файла будет изменен.

2. При нажатии кнопки НОТ AIR на паяльнике прибор начинает нагнетать воздух, а при установке температурного профиля начинается выполнение программы, записанной в файле.

**ПРИМЕЧАНИЕ:** Если к станции FR-803В через соединительный кабель подключен прибор FR-820, то при нажатии кнопки HOT AIR на паяльнике в приборе FR-820 также включается подача воздуха. В этом случае время охлаждения синхронизировано в обоих приборах.

3. После выполнения всех этапов цикла прибор автоматически останавливается.

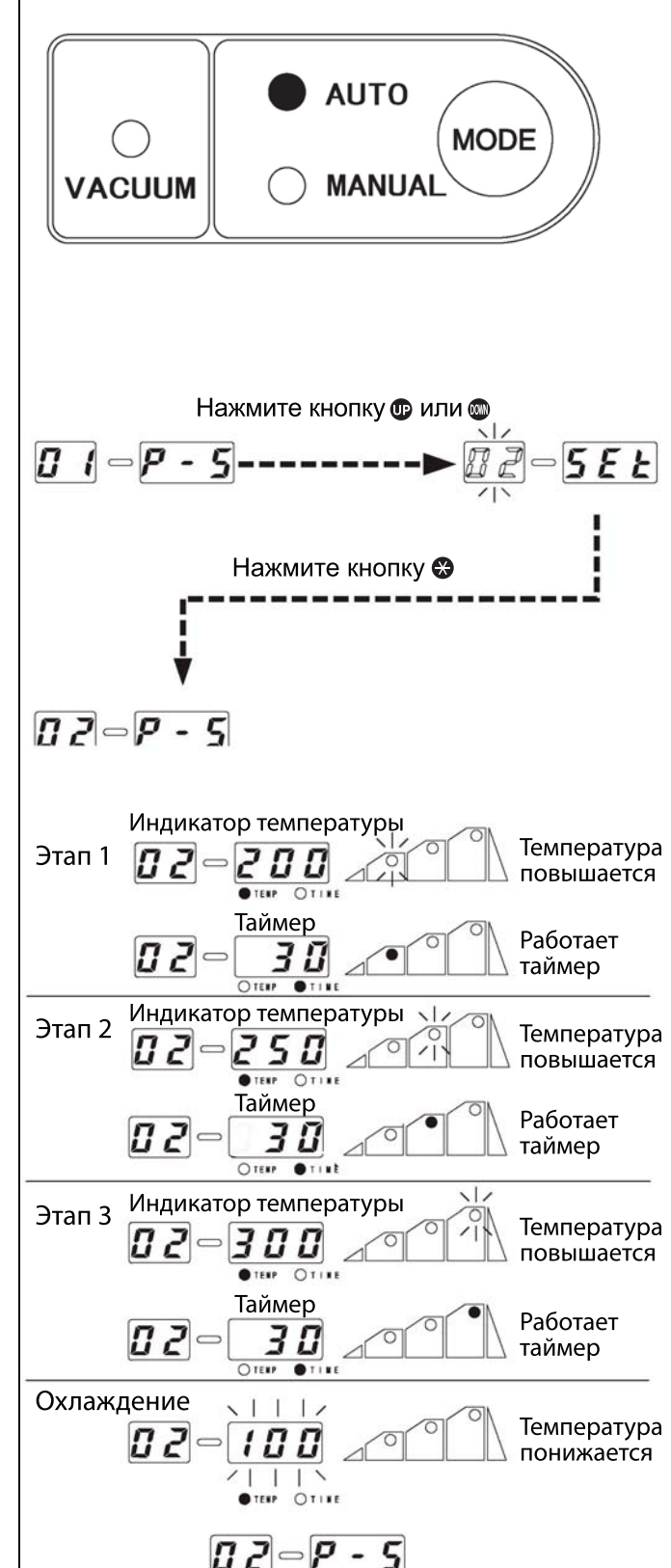

# Г-1. Установки в подрежиме монтажа (AUTO/INSTALL)

Работа в подрежиме монтажа (INSTALL) Порядок работы в этом режиме следующий:

- 1. Включение вакуума (вручную)
- 2. Запуск подачи горячего воздуха (вручную) (Step/start)
- 3. Автоматическое выключение вакуумного насоса через 5 секунд
- 4. Этап 1 рабочего цикла
- 5. Этап 2 рабочего цикла
- 6. Этап 3 рабочего цикла
- 7. Охлаждение

ПРИМЕЧАНИЕ: Номер рабочего цикла может быть выбран в диапазоне от 1 до 50.

Монтаж компонента на печатной плате

 Предварительная подготовка печатной платы.

Нанесите необходимое количество паяльной пасты на печатную плату.

1. Захват и позиционирование компонента

Нажмите кнопку VACUUM на паяльнике. Захватите компонент присоской и расположите его в нужном месте печатной платы (рис. 1).

#### 2. Запуск (нагрев)

Нажмите кнопку HOT AIR на паяльнике. Из наконечника начнет дуть горячий воздух, расплавляя припой. Станция работает по заранее запрограммированному температурному профилю (рис. 2).

∠ ВНИМАНИЕ: Чтобы остановить выполнение программы, снова нажмите кнопку HOT AIR. Начнется охлаждение.

#### 3. Выключение вакуума

По истечении 5 секунд вакуумный насос выключится, и компонент будет освобожден (рис. 3).

#### 4. Останов

По окончании этапа рабочего цикла начинается

В подрежиме монтажа кнопку HOT AIR следует нажимать после ручного включения вакуумного насоса и позиционирования компонента на печатной плате. Вакуумный насос автоматически отключается через 5 после запуска выбранного профиля.

Для проверки установленного значения температуры нажмите кнопку . Чтобы изменить установленное значение температуры, см. раздел «Метод установки в автоматическом режиме (AUTO)» на стр. 13.

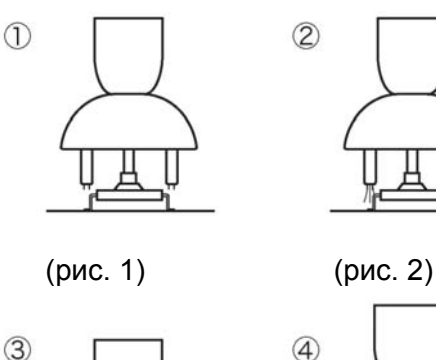

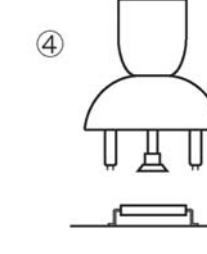

(рис. 4)

 $\overline{}$ 

(рис. 3)

Выключение вакуума

# D-2. Установки в подрежиме демонтажа (AUTO/REMOVE)

# Работа в подрежиме демонтажа (REMOVE)

Порядок работы в этом режиме следующий:

- 1. Запуск подачи горячего воздуха (вручную)
- 2. Этап 1 рабочего цикла
- 3. Этап 2 рабочего цикла
- 4. Этап 3 рабочего цикла
- За 10 секунд до окончания последнего этапа автоматически включается вакуумный насос, и подается одиночный звуковой сигнал длительностью 1 секунда. За 2 секунды до завершения подается непрерывный звуковой сигнал.
- 6. Выключение вакуума (вручную)
- 7. Охлаждение

**ПРИМЕЧАНИЕ:** Номер рабочего цикла может быть выбран в диапазоне от 1 до 50.

# Демонтаж компонента с печатной платы

Установка наконечника

Установите наконечник и присоску на демонтируемый компонент (рис. 1).

1. Запуск (нагрев)

Нажмите кнопку HOT AIR на паяльнике. Из наконечника начнет дуть горячий воздух, расплавляя припой. Станция работает по заранее запрограммированному температурному профилю (рис. 2).

**ВНИМАНИЕ:** Чтобы остановить выполнение программы, снова нажмите кнопку HOT AIR. Начнется охлаждение.

#### 2. Захват компонента

Когда на таймере останется 10 секунд, автоматически включится вакуум, и компонент будет захвачен силой всасывания. Поднимите рукоятку и демонтируйте компонент с печатной платы (рис. 3).

# 3. Освобождение захваченного компонента

Чтобы освободить захваченный компонент, нажмите кнопку VACUUM (рис. 3).

#### 4. Останов

По завершении последнего этапа начинается охлаждение, и когда температура упадет до 100 °С, подача воздуха прекращается (рис. 4). В подрежиме демонтажа (REMOVE) вакуумный насос автоматически включается за 10 секунд до окончания выбранного профиля.

Для проверки установленного значения температуры нажмите кнопку . Чтобы изменить установленное значение температуры, см. раздел «Метод установки в автоматическом режиме (AUTO)» на стр. 13.

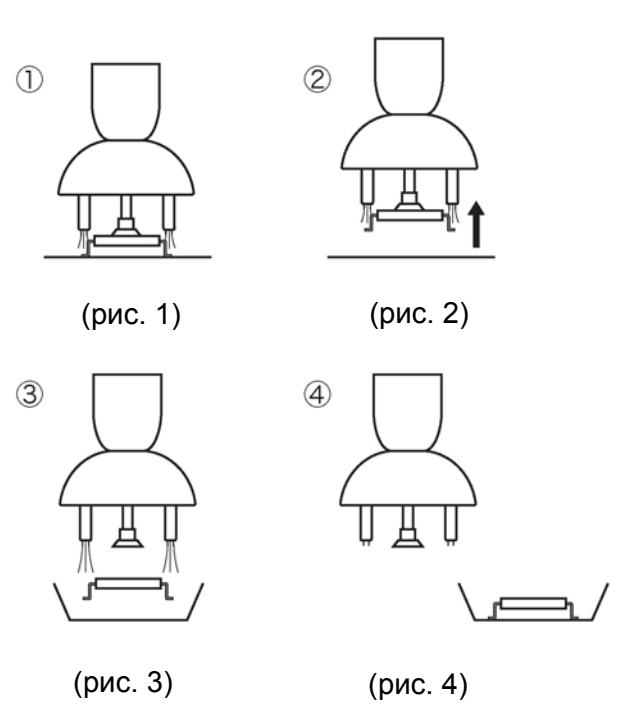

**ВНИМАНИЕ:** Если нажать кнопку VACUUM до того, как на таймере останется 10 секунд, вакуумный насос включится. Чтобы прекратить подачу воздуха, снова нажмите кнопку VACUUM.

## Д. Изменение файла в автоматическом режиме (AUTO)

**ВНИМАНИЕ:** Прежде чем изменять файл, вставьте ключ-карту в гнездо станции.

#### Исходное содержимое файла

|             | Монтаж<br>(INSTALL)                                                  |
|-------------|----------------------------------------------------------------------|
| Температура | 200                                                                  |
| Время       | 30                                                                   |
| Температура | 250                                                                  |
| Время       | 30                                                                   |
| Температура | 300                                                                  |
| Время       | 30                                                                   |
|             | Температура<br>Время<br>Температура<br>Время<br>Температура<br>Время |

#### $\mathbf{\Psi}$

**ПРИМЕР:** файл № 2 изменяется согласно приведенной ниже таблице.

|        |             | Файл 2               |
|--------|-------------|----------------------|
| Режим  |             | Демонтаж<br>(REMOVE) |
| Этап 1 | Температура | 250                  |
|        | Время       | 25                   |
| Этап 2 | Температура | 250                  |
|        | Время       | 30                   |
| Этап 3 | Температура | 320                  |
|        | Время       | 25                   |

- Если удерживать нажатой кнопку
   в течение 1 секунды или дольше, начнет мигать индикатор номера файла. Выберите номер файла при помощи кнопок и и . Когда отобразится нужный номер, нажмите кнопку . Прибор перейдет в режим выбора подрежима монтажа (INSTALL) или демонтажа (REMOVE).
- С помощью кнопок или выберите (демонтаж). Сохраните выбор нажатием кнопки . Прибор перейдет в режим выбора номера этапа рабочего цикла.
- Выберите нужный этап при помощи кнопок и и . Когда отобразится требуемый номер этапа, нажмите кнопку . Прибор перейдет в режим установки температуры для этапа 1.

#### ПРИМЕЧАНИЕ:

Диапазон установки температуры — от 100 до 500 °C (от 200 до 930 °F). Диапазон установки времени — от 0 до 300 с (от 0 до 5 мин).

- При попытке ввести значение, выходящее за пределы диапазона установки температуры, на индикаторе снова начнет мигать разряд сотен. Reenter a correct value.
- И отображаемое, и установленное значения температуры соответствуют температуре в месте расположения датчика. (При одном и том же установленном значении температуры фактическая температура горячего воздуха меняется в зависимости от размера наконечника.)
- Если установить время, равное 0 секунд, этап отменяется.

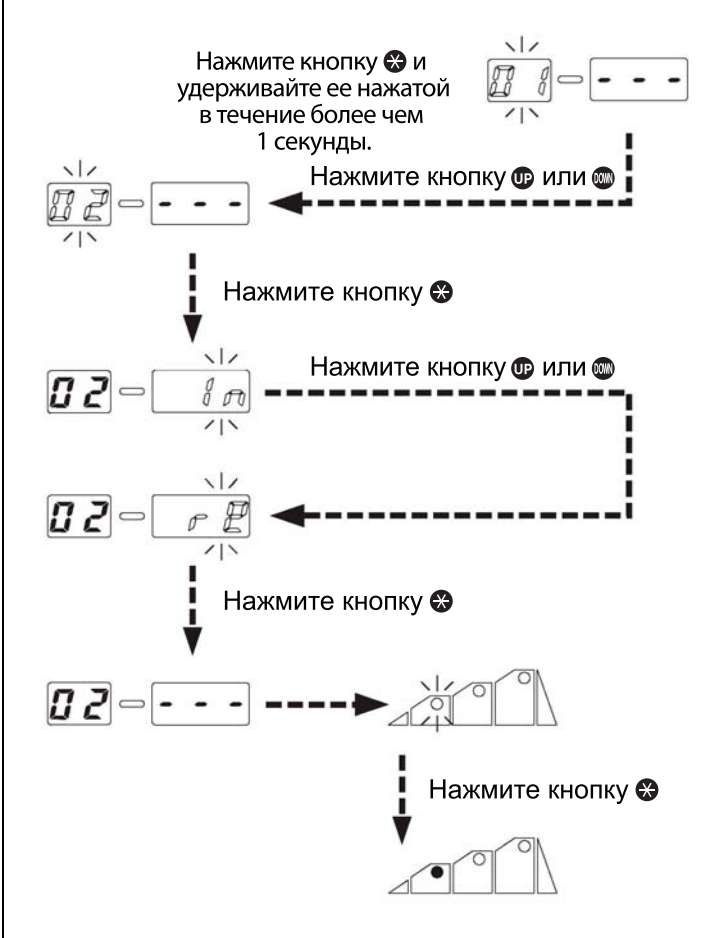

- а. На индикаторе температуры и времени начнет мигать разряд сотен. Нажмите кнопку , чтобы не менять имеющуюся цифру. Начнет мигать разряд десятков.
  - б. Введите цифру десятков.
     Выберите требуемое значение разряда десятков с помощью кнопок
     пок и и . Когда отобразится нужное значение, нажмите кнопку
     Начнет мигать разряд единиц.

в. Введите цифру единиц.
 Выберите требуемое значение разряда единиц с помощью кнопок
 и . Когда отобразится нужное значение, нажмите кнопку . После этого прибор перейдет в режим установки таймера для этапа 1.

- а. На индикаторе температуры и времени начнет мигать разряд сотен. Нажмите кнопку (\*), чтобы установить цифру сотен равной 0. Начнет мигать разряд десятков.
  - б. Введите цифру десятков.
    Выберите требуемое значение разряда десятков с помощью кнопок
    и . Когда отобразится нужное значение, нажмите кнопку . Начнет мигать разряд единиц.
  - в. Введите цифру единиц.
     Выберите требуемое значение разряда единиц с помощью кнопок
     и . Когда отобразится нужное

значение, нажмите кнопку . Прибор перейдет в режим выбора этапа.

С помощью кнопок 
 или 
 выберите требуемый этап. Поскольку на этапе 2 изменений нет, выберите этап 3. Когда отобразится нужное значение, нажмите кнопку 
 Прибор перейдет в режим установки температуры.

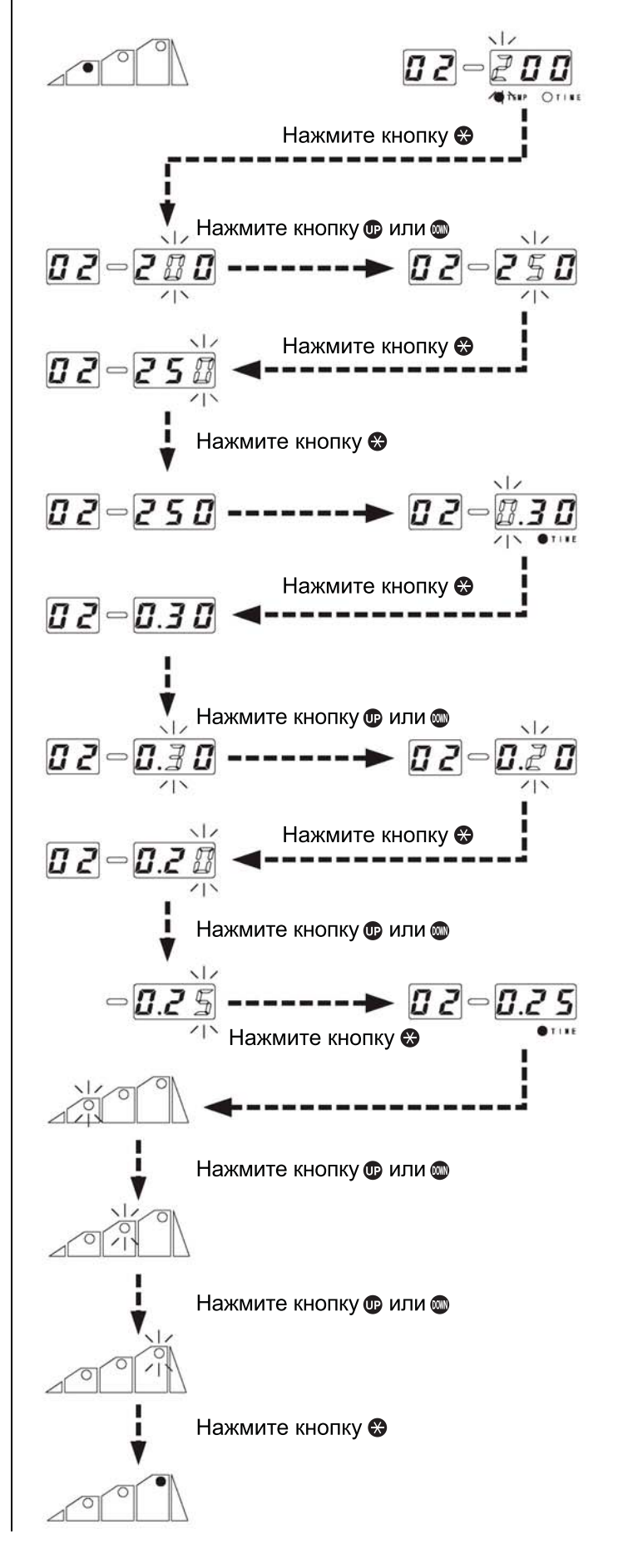

7 а. На индикаторе температуры и времени начнет мигать разряд сотен.

Нажмите кнопку 😵, чтобы не менять имеющуюся цифру. Начнет мигать разряд десятков.

- б. Введите цифру десятков. Выберите требуемое значение разряда десятков с помощью кнопок
  и . Когда отобразится нужное значение, нажмите кнопку . Начнет мигать разряд единиц.
  в. Введите цифру единиц.
  в. Введите цифру единиц.
  выберите требуемое значение разряда единиц с помощью кнопок и и .
  Когда отобразится нужное значение, нажмите кнопку . После этого прибор перейдет в режим установки таймера для этапа 3.
- 8 а. На индикаторе температуры и времени начнет мигать разряд сотен.
   Нажмите кнопку , чтобы не менять имеющуюся цифру. Начнет мигать разряд десятков.
  - б. Введите цифру десятков.
     Выберите требуемое значение разряда десятков с помощью кнопок

и . Когда отобразится нужное значение, нажмите кнопку . Начнет мигать разряд единиц.

в. Введите цифру единиц. Выберите требуемое значение раз-

ряда единиц с помощью кнопок 🖤 и

📟. Когда отобразится нужное значе-

ние, нажмите кнопку 轮. Установка температуры и таймера для этапа 3 будет завершена, и прибор перейдет в **режим выбора шага**.

- 9 Запись файла

(сохранить файл) и нажмите кнопку 😵. Файл будет записан.

\* В автоматическом режиме (AUTO) файлы не выбираются. Выберите файл для использования и запустите его.

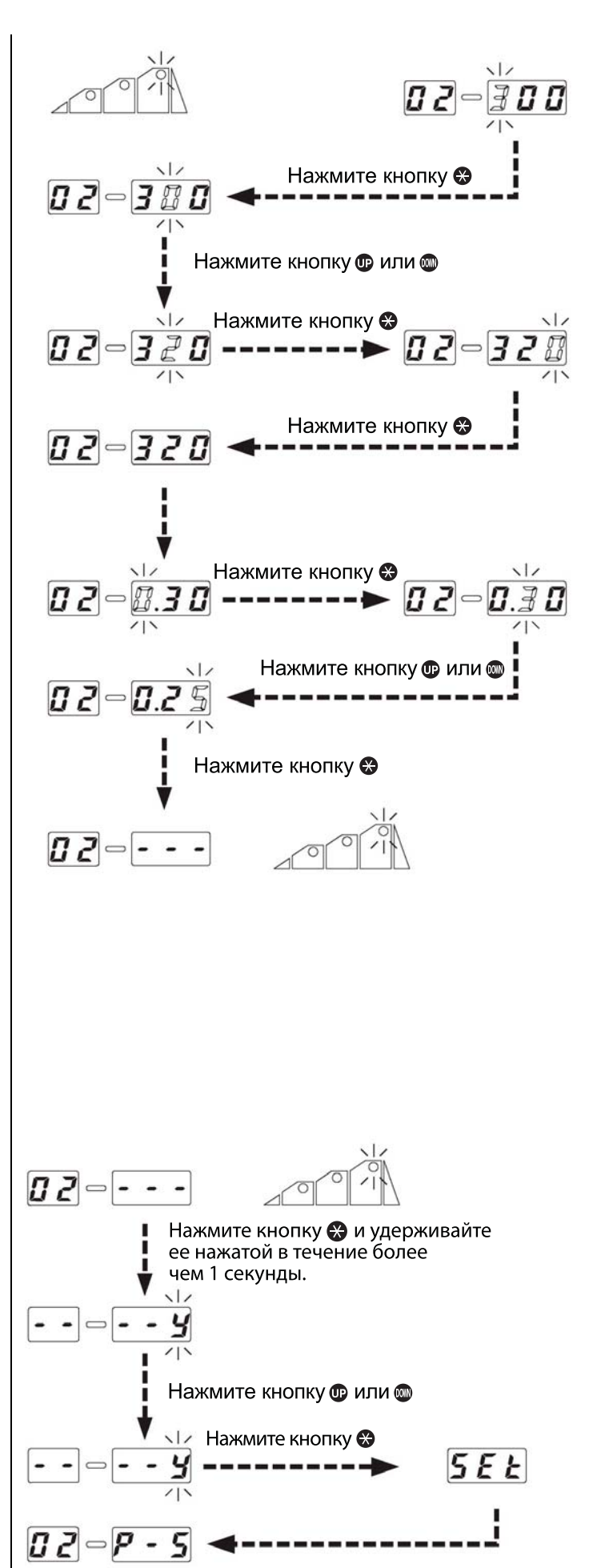

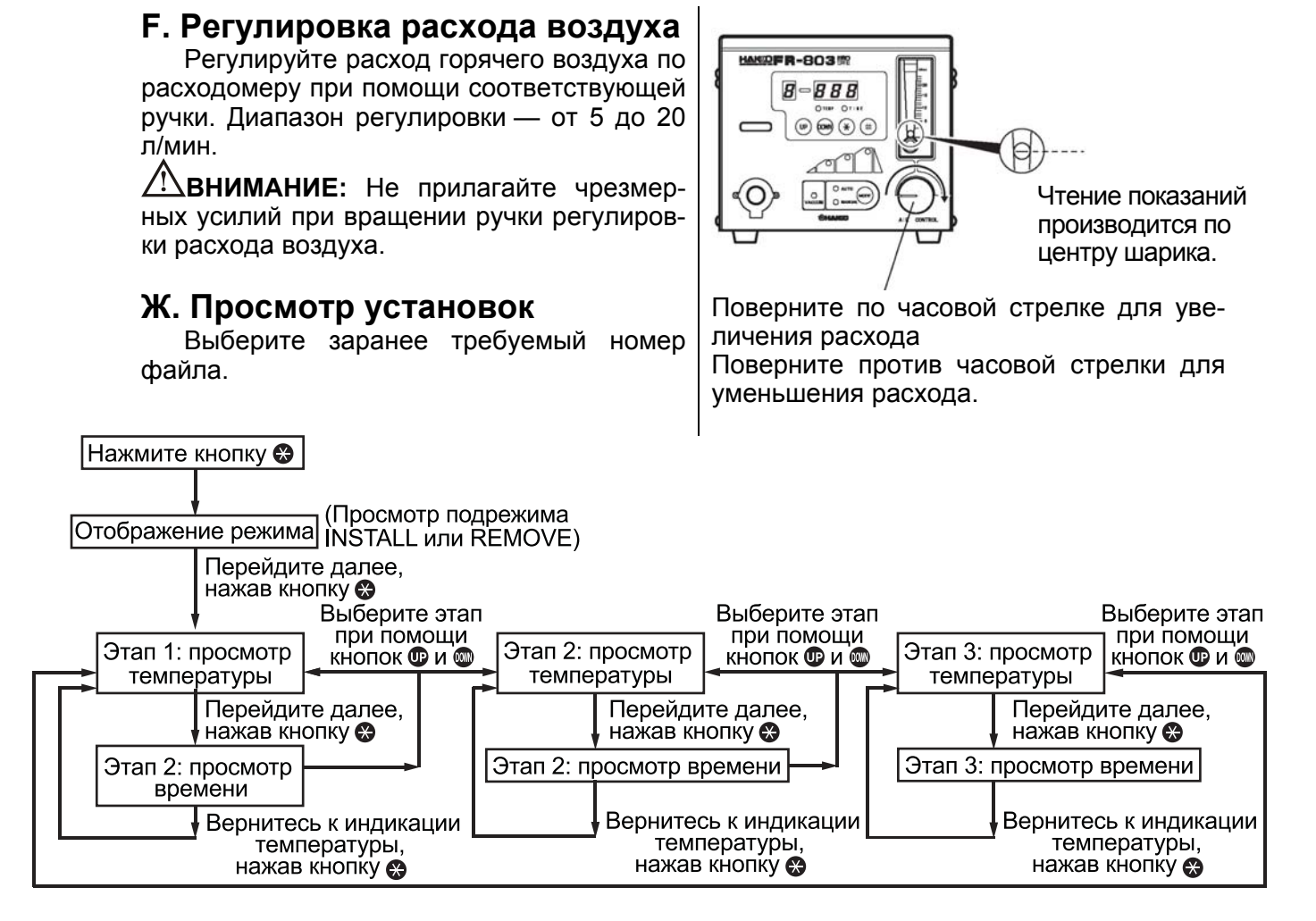

\* Если в каком-либо из режимов не будет нажато ни одной кнопки в течение более чем 2 секунд, прибор вернется в обычный режим работы.

# 7. Параметры

| Параметр                                                    | Значение<br>параметра | Исходное<br>значение     |
|-------------------------------------------------------------|-----------------------|--------------------------|
| Шкала температур (°C/°F)                                    | С или F               | C (°C)                   |
| Время перехода в режим ожидания<br>(30 мин/60 мин/∞)        | 30, 60 или ∞          | 30 (30 мин)              |
| Единицы времени (мин/с)                                     | n или S               | n (мин)                  |
| Метод отчета<br>(закрытый таймер/открытый таймер)           | о или с               | о (открытый тай-<br>мер) |
| Режим блокировки ключ-карты<br>(обычный/простая блокировка) | 1 или 2               | 1 (обычный)              |
| Функция принудительного прекращения подачи воздуха          | 0 или 1               | 0 (выкл.)                |

\* В режиме простой блокировки номер файла в автоматическом режиме может быть изменен без вставки ключ-карты.

\* Функция принудительного прекращения подачи воздуха не работает при измеренном значении температуры 380 °С и выше, даже если она включена.

### Изменение параметров

Для входа в режим изменения параметров включите питание станции, одновременно удерживая нажатыми кнопки **Ф** и **Ф**.

### 1. Шкала температур (°C/°F)

- С помощью кнопок 🖤 или 🎟 выберите
- С (шкала Цельсия) или F (шкала Фарен-

гейта) и нажмите кнопку 🟵 для сохранения выбранного значения.

#### 2. Время перехода в режим ожидания

сохранения выбранного значения.

#### 3. Единицы измерения времени

С помощью кнопок **Ш** или **Ш** выберите п (минуты) или S (секунды) и нажмите

кнопку 😂 для сохранения выбранного значения.

#### 4. Метод отсчета

С помощью кнопок **Ш** или **Ш** выберите о (открытый таймер) или с (закрытый таймер) и нажмите кнопку **Э** для сохранения выбранного значения. (См. таблицу на стр. 7.)

#### 5. Режим блокировки ключ-карты

С помощью кнопок **Ш** или **Ш** выберите 1 или 2 и нажмите кнопку **Э** для сохранения выбранного значения. Прибор выйдет из режима ввода параметров. На индикаторе отобразится надпись **5***E*, и прибор вернется в обычный режим работы.

### Сброс к исходным значениям

**ВНИМАНИЕ:** Прежде чем выполнять сброс к исходным значениям, вставьте ключ-карту в гнездо станции.

Чтобы сбросить параметры к исходным значениям, которые действовали на момент поставки с завода-изготовителя, включите питание прибора,

одновременно удерживая нажатыми кнопки 🖤,

и . Режим отображается в ручном режиме (MANUAL). **ВНИМАНИЕ:** Прежде чем изменять параметры, вставьте ключ-карту в гнездо станции.

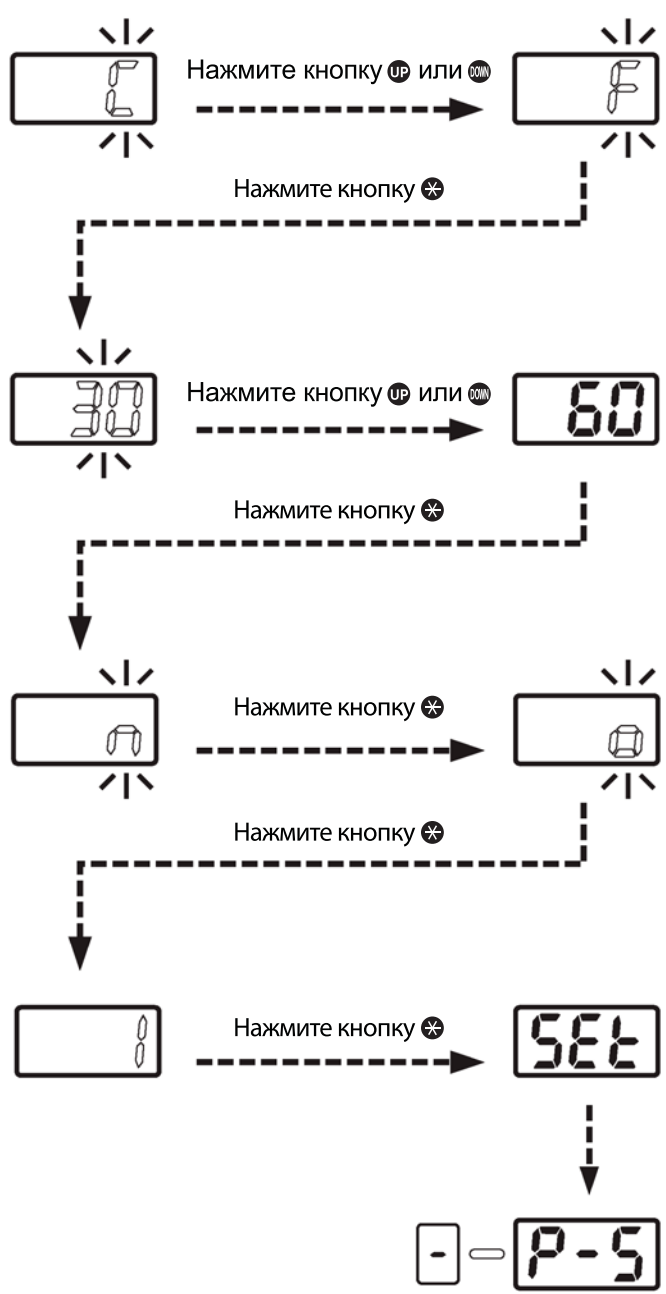

ВНИМАНИЕ: Если выключить питание до завершения процедуры установки параметров (т. е. до появления надписи **SEE**), новые значения параметров не будут сохранены в памяти.

## Заводские установки

**ВНИМАНИЕ:** Прежде чем выполнять сброс к заводским установкам, вставьте ключ-карту в гнездо станции.

Чтобы сбросить станцию к исходным установкам, которые действовали на момент поставки с завода-изготовителя, включите питание прибора, одновременно удерживая нажатыми кнопки **P**, **W** и **X**.

Режим отображается в ручном режиме (MANUAL). Установки, действующие при поставке с завода-изготовителя, приведены в следующих таблицах.

#### <В ручном режиме (MANUAL)>

| Температура | 300 °C |
|-------------|--------|
| Смещение    | 0      |

| <В автоматическом режиме (AUTO) | )> |
|---------------------------------|----|
|---------------------------------|----|

| Режим  |                      | Монтаж<br>(INSTALL) |
|--------|----------------------|---------------------|
| Этап 1 | Температура<br>Время | 200 °C<br>30        |
| Этап 2 | Температура<br>Время | 250 °C<br>30        |
| Этап 3 | Температура<br>Время | 300 °C<br>30        |

## 8. Установка смещения

**ПРИМЕЧАНИЕ:** Температура воздуха, поступающего из отверстия наконечника, зависит от размера наконечника. Предусмотрена возможность установки смещения по температуре.

ВНИМАНИЕ: Прежде чем устанавливать смещение, выберите ручной режим (MANUAL). Выполнение этой операции в автоматическом режиме (AUTO) невозможно.

#### Вставьте ключ-карту в гнездо станции.

# 1. Нажмите кнопку 🙂 и удерживайте ее нажатой в течение 1 секунды или дольше.

Прибор перейдет в режим ввода смещения. 2. Введите значение смещения.

Диапазон значений смещения — от -50 до + 50 °С.

#### Введите цифру сотен.

а. Выберите требуемое значение разряда

сотен с помощью кнопок **Ш** и **Ш**. В данном случае можно выбрать только 0 (для положительных значений) или - (для отрицательных значений). Выберите 0 или – и нажмите

кнопку 😂. Начнет мигать разряд десятков.

#### Введите цифру десятков.

**b.** Выберите требуемое значение разряда десятков с помощью кнопок **Ф** и **.** Когда отобразится нужное значение, нажмите

кнопку 🤁. Начнет мигать разряд единиц.

### Введите цифру единиц.

**с.** Выберите требуемое значение разряда единиц аналогично тому, как это делалось для десятков. Когда отобразится нужное значение, нажмите кнопку . На индикаторе отобразится надпись **SEE**, сообщающая о том, что процедура установки смещения завершена.

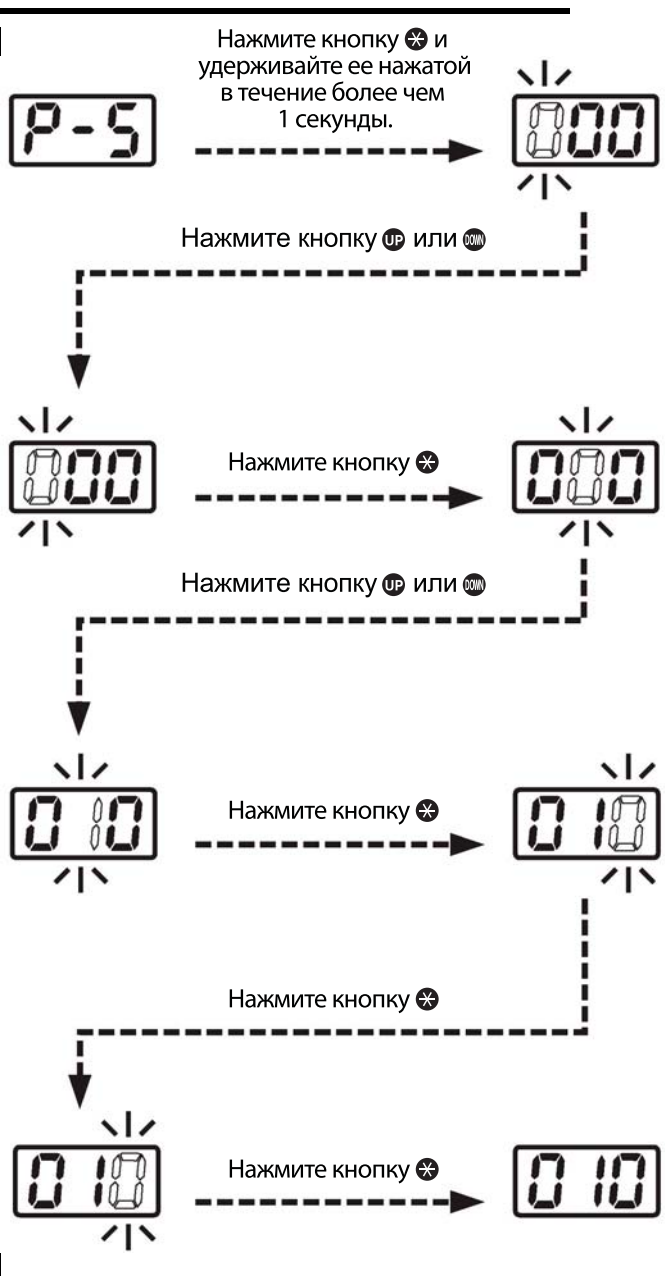

## Обрыв нагревателя или датчика

#### 1. Открывание паяльника

- 1. Задвиньте вакуумную трубку, чтобы она выступала на минимальную длину.
- 2. Сместите трубку вниз.
- 3. Отверните три винта, которыми скрепляется корпус паяльника.
- 4. Извлеките трубку из выступающей части паяльника.

ВНИМАНИЕ: Внутри трубки находятся кварцевое стекло и теплоизоляция. Не уроните и не потеряйте их.

5. Отсоедините датчик от нагревателя и извлеките нагреватель.

**ВНИМАНИЕ:** Не прилагайте чрезмерных усилий к вакуумной трубке.

#### 2. Измерение сопротивления

- Измерьте сопротивление датчика (а). Нормальное значение сопротивления — 0 Ом.
- Измерьте сопротивление нагревателя (b). Нормальные значения — около 33 Ом ± 10% (100–120 В) и 85 Ом ± 10% (220–240 V) при комнатной температуре. Если измеренное значение сопротивления отличается от приведенных выше, замените соответствующую деталь. (См. инструкции, прилагаемые к запасной детали.)

### Замена предохранителя

- 1. Выньте вилку сетевого кабеля из электрической розетки.
- 2. Извлеките держатель предохранителя.
- 3. Замените предохранитель в держателе.
- 4. Установите на место держатель предохранителя.

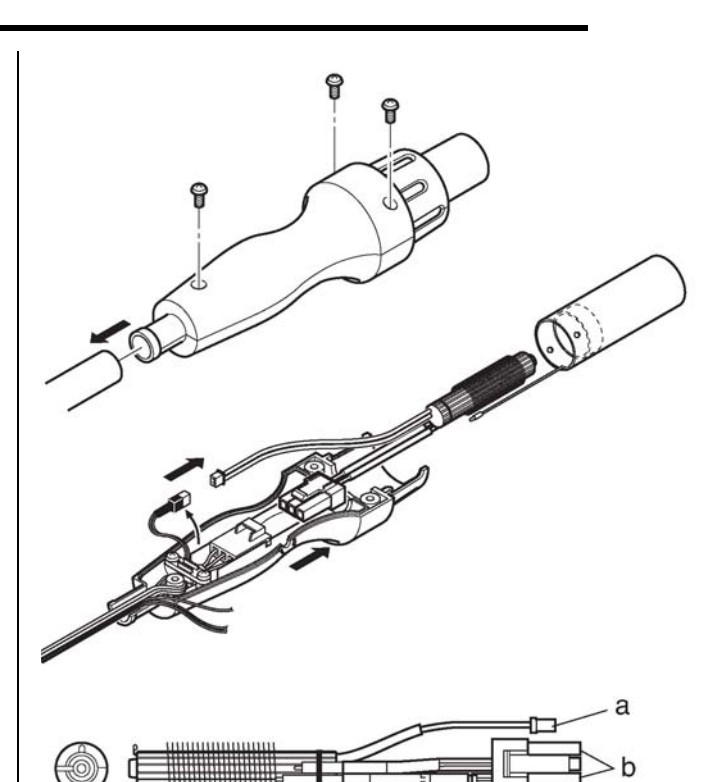

ВНИМАНИЕ: Так как замена нагревательного элемента связана с различными опасностями, выключите питание прибора, а замену производите в описанном выше порядке.

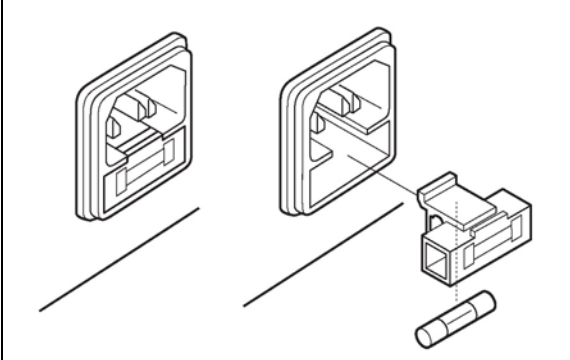

## 10. Сообщения о неисправностях

Когда программное обеспечение НАККО FR-803В обнаруживает неисправность, на индикаторе отображается предупреждающее сообщение для оператора. Порядок устранения неисправностей описывается в главе «Диагностика и устранение неисправностей».

Неисправность датчика

Неисправность нагревателя

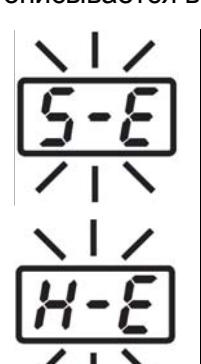

Это сообщение появляется при возможной неисправности датчика температуры (или цепи датчика). В этом случае на индикаторе мигает надпись <u>5-Е</u>, а питание прибора отключается.

Это сообщение появляется, когда температура горячего воздуха падает даже при включенном нагревателе. На индикаторе мигает надпись *H-E*, сигнализирующая о возможной неисправности нагревателя.

# 11. Диагностика и устранение неисправностей

# **≜** осторожно

Прежде чем открывать корпус HAKKO FR-803В или производить замену деталей, обязательно выньте вилку сетевого кабеля из электрической розетки. Невыполнение этого указания может привести к поражению электрическим током.

| Прибор не работает при<br>его включении выключа-<br>телем питания.                    | <b>NPOBEPKA</b> : | возможно, прибор не включен в сет<br>или сетевой кабель не подсоединен<br>прибору.                                                                                                    |  |  |  |
|---------------------------------------------------------------------------------------|-------------------|----------------------------------------------------------------------------------------------------|--|--|--|
|                                                                                       | ДЕЙСТВИЕ :        | включите прибор в сеть или подсое-<br>дините сетевой кабель к прибору.                                                                                                    |  |  |  |
|                                                                                       | ПРОВЕРКА :        | возможно, перегорел предохрани-<br>тель.                                                                                                    |  |  |  |
|                                                                                       | ДЕЙСТВИЕ :        | определите причину перегорания предохранителя и замените его.                                                                                                    |  |  |  |
| На индикаторе мигает                                                                  | ПРОВЕРКА :        | возможно, имеется обрыв в датчике.                                                                                                    |  |  |  |
| надпись <u>5-</u> 8, свидетель-<br>ствующая о неисправно-<br>сти датчика температуры. | <b>ДЕЙСТВИЕ</b> : | измерьте сопротивление датчика.<br>Нормальное значение сопротивле-<br>ния — 0 Ом. Если измеренное значе-<br>ние сопротивления иное, замените<br>датчик.                                                          |  |  |  |
| На индикаторе мигает<br>надпись <i>Н-Е</i> , свидетель-                               | ПРОВЕРКА :        | возможно, имеется обрыв в нагрева-<br>теле.                                                                                                    |  |  |  |
| ствующая о неисправно<br>сти нагревателя.                                             | <b>ДЕЙСТВИЕ</b> : | измерьте сопротивление нагревателя. Нормальные значения — около 33 Ом ± 10% (100–120 В) и 85 Ohm ± 10% (220–240 V) при комнатной температуре. Если измеренное значение сопротивления иное, замените нагреватель. |  |  |  |
| Не удается установить<br>профиль.                                                     | ПРОВЕРКА :        | возможно, станция не находится в автоматическом режиме.                                                                                                    |  |  |  |
|                                                                                       | ДЕЙСТВИЕ :        | выберите автоматический режим<br>(AUTO).                                                                                                    |  |  |  |
|                                                                                       | <b>ПРОВЕРКА</b> : | возможно, введенное значение вы-<br>ходит за пределы диапазона уста-<br>новки.                                                                                                    |  |  |  |
|                                                                                       | ДЕЙСТВИЕ :        | введите значение, находящееся в пределах диапазона установки.                                                                                                    |  |  |  |
| Вакуумный насос не оста-<br>навливается при нажатии                                   | <b>ПРОВЕРКА</b> : | возможно, кнопка VACUUM не нажа-<br>та.                                                                                                    |  |  |  |
| кнопки VACUUM.                                                                        | ДЕЙСТВИЕ:         | Нажмите кнопку VACUUM.                                                                                                    |  |  |  |

# 12. Дополнительные детали

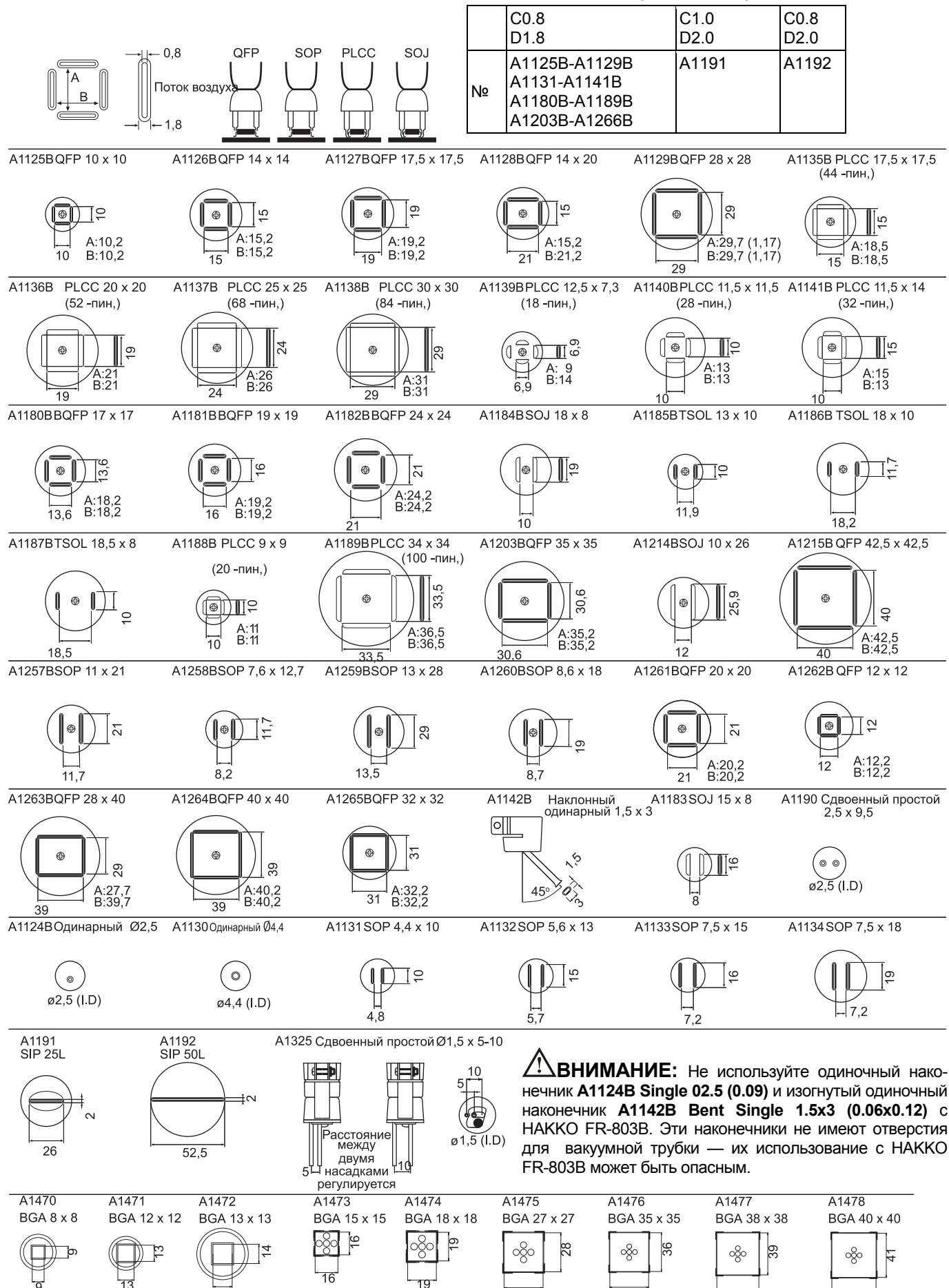

ИС.

# 13. Спецификация деталей (станция)

**ПРИМЕЧАНИЕ:** В состав запасных частей не входят крепежные винты, если они не указаны в спецификации. Винты необходимо заказывать отдельно.

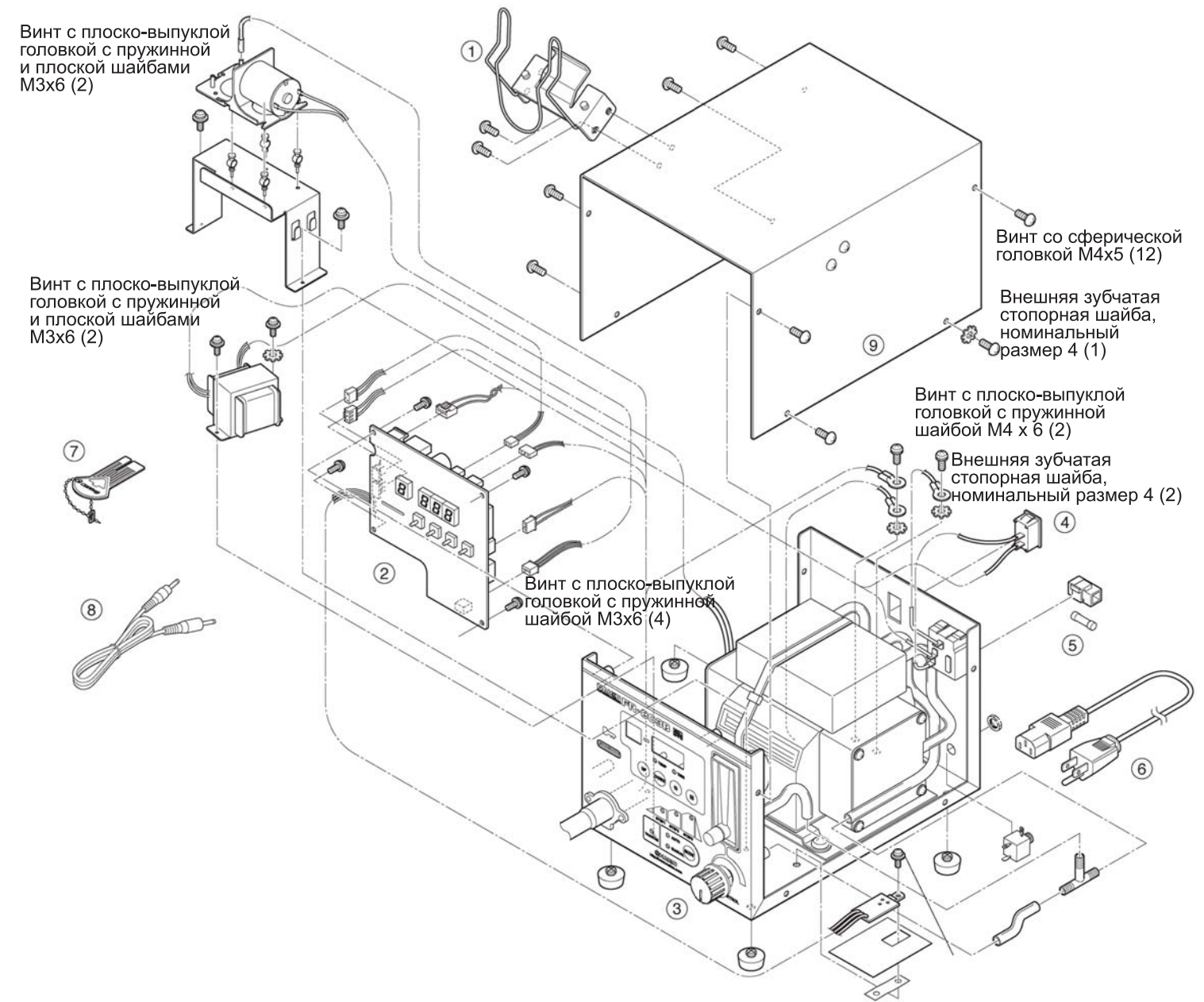

| Поз. | Арти-<br>кул                       | Наименование                                   | Характеристики               |
|------|------------------------------------|------------------------------------------------|------------------------------|
| 1    | B3442                              | Держатель паяльника                            |                              |
| 2    | B3380                              | Печатная плата регули-<br>ровки температуры    | 100–120 В, с си-<br>мистором |
|      | B3381                              | Печатная плата регули-<br>ровки температуры    | 220–240 В, с си-<br>мистором |
| 3    | B1028                              | Ручка                                          | с винтом                     |
| 4    | B1084                              | Выключатель питания                            |                              |
| 5    | В2468 Предохранитель 125 В-<br>5 А |                                                | 100–120 B                    |
|      | B1258                              | Предохранитель 250 В-<br>3,15 A (S)            | 220–240 B                    |
| 6    | B2419                              | Сетевой кабель трех-<br>жильный с вилкой (США) | США                          |
|      | B2421                              | Сетевой кабель трех-                           | 220-240V                     |

|   |       | жильный без вилки                                         |                               |
|---|-------|-----------------------------------------------------------|-------------------------------|
|   | B2422 | Сетевой кабель трех-<br>жильный с вилкой BS               | Индия                         |
|   | B2424 | Сетевой кабель трех-<br>жильный с вилкой (Евро-<br>па)    | 220 B (KTL),<br>230 B (CE)    |
|   | B2425 | Сетевой кабель трех-<br>жильный с вилкой BS               | 230 В (СЕ),<br>Великобритания |
|   | B2426 | Сетевой кабель трех-<br>жильный с вилкой (Авст-<br>ралия) |                               |
|   | B2436 | Сетевой кабель трех-<br>жильный с вилкой (КНР)            | КНР                           |
|   | B3508 | Сетевой кабель трех-<br>жильный с вилкой (США)            |                               |
| 7 | B2972 | Ключ-карта                                                |                               |
| 8 | B3410 | Соединительный кабель                                     |                               |

# 14. Спецификация деталей (паяльник)

ПРИМЕЧАНИЕ: В состав запасных частей не входят крепежные винты, если они не указаны в спецификации. Винты необходимо заказывать отдельно.

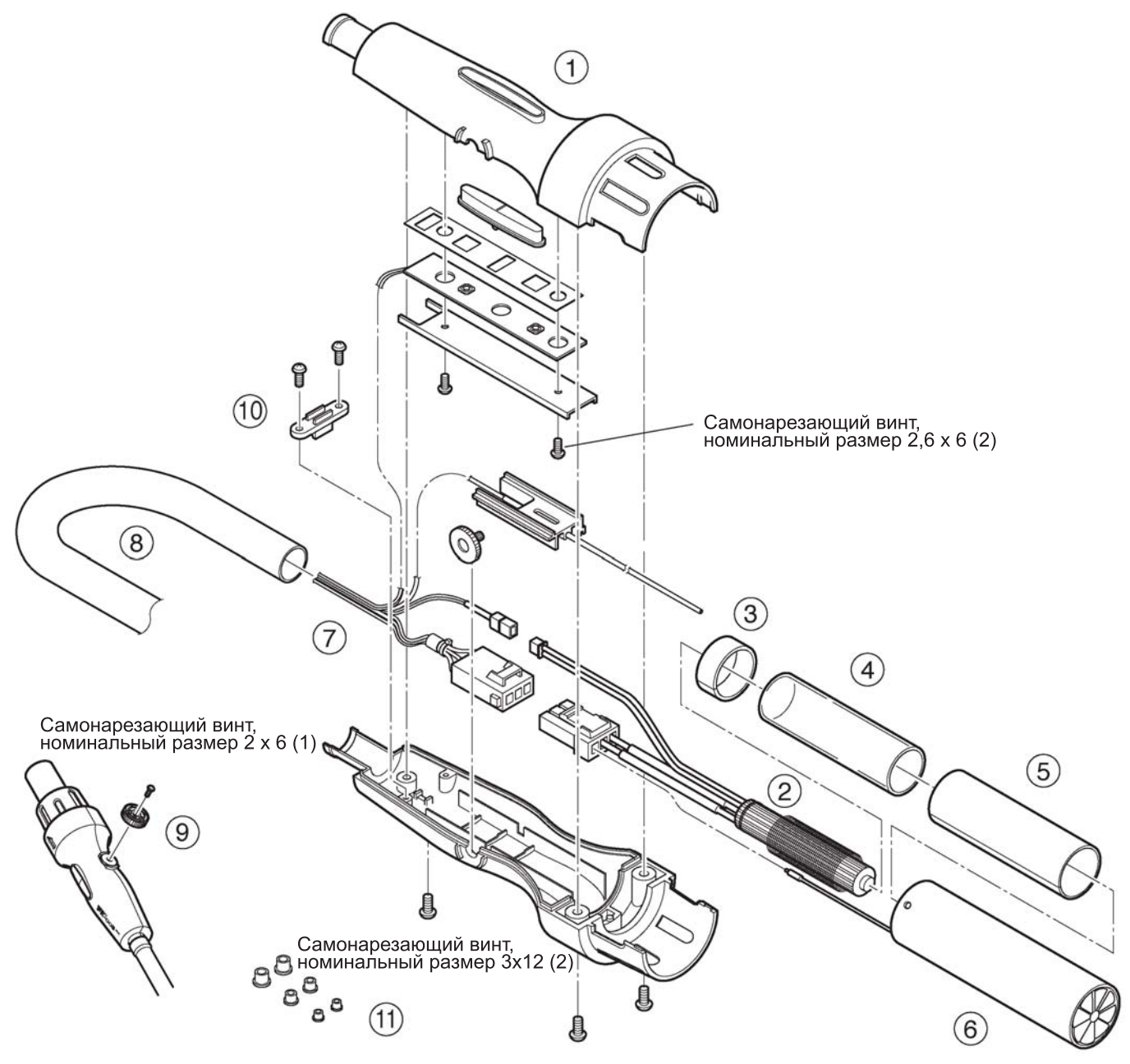

| Поз. | Артикул | Наименование                     | Характери-                          | П           | <u>o</u> 3. | Артикул | Наименование                      |
|------|---------|----------------------------------|-------------------------------------|-------------|-------------|---------|-----------------------------------|
|      |         |                                  | стики                               | 7           |             | B3018   | Кабель в сборе                    |
| 1    | B3015   | Паяльник                         | с винтами                           |             |             |         |                                   |
| 2    | A1523   | Нагревательный<br>элемент        | Нагревательный 100–120 В<br>олемент | 9           | 9           | B3023   | Ручка регулиров<br>длины вакуумно |
|      | A1524   | Нагревательный                   | 220–240 B                           |             |             |         | трубки (L)                        |
|      |         | элемент                          |                                     | 10          | )           | B1354   | Стопор кабельа                    |
| 3    | B3009   | Слюдяное кольцо В                |                                     |             |             |         | паяльника                         |
| 4    | B2995   | Трубка из кварцево-<br>го стекла | для удержания<br>нагреватель-       | 11          | 11          | A1520   | Присоска 3 мм                     |
|      |         |                                  |                                     |             |             | A1439   | Присоска 5 мм                     |
|      |         |                                  | ного элемента                       | го элемента |             | A1438   | Присоска 7,6 мм                   |
| 5    | B3008   | Слюдяная трубка А                |                                     | -           |             |         |                                   |
| 6    | B3095   | Трубка в сборе                   |                                     |             |             |         |                                   |

| Поз. | Артикул | Наименование                                       | Характеристики           |  |  |
|------|---------|----------------------------------------------------|--------------------------|--|--|
| 7    | B3018   | Кабель в сборе                                     | с силиконовой<br>трубкой |  |  |
| 9    | B3023   | Ручка регулировки<br>длины вакуумной<br>трубки (L) | с винтом                 |  |  |
| 10   | B1354   | Стопор кабельа для<br>паяльника                    |                          |  |  |
| 11   | A1520   | Присоска 3 мм                                      | комплект из 5 шт.        |  |  |
|      | A1439   | Присоска 5 мм                                      | комплект из 5 шт.        |  |  |
|      | A1438   | Присоска 7,6 мм                                    | комплект из 5 шт.        |  |  |

# Электрическая схема

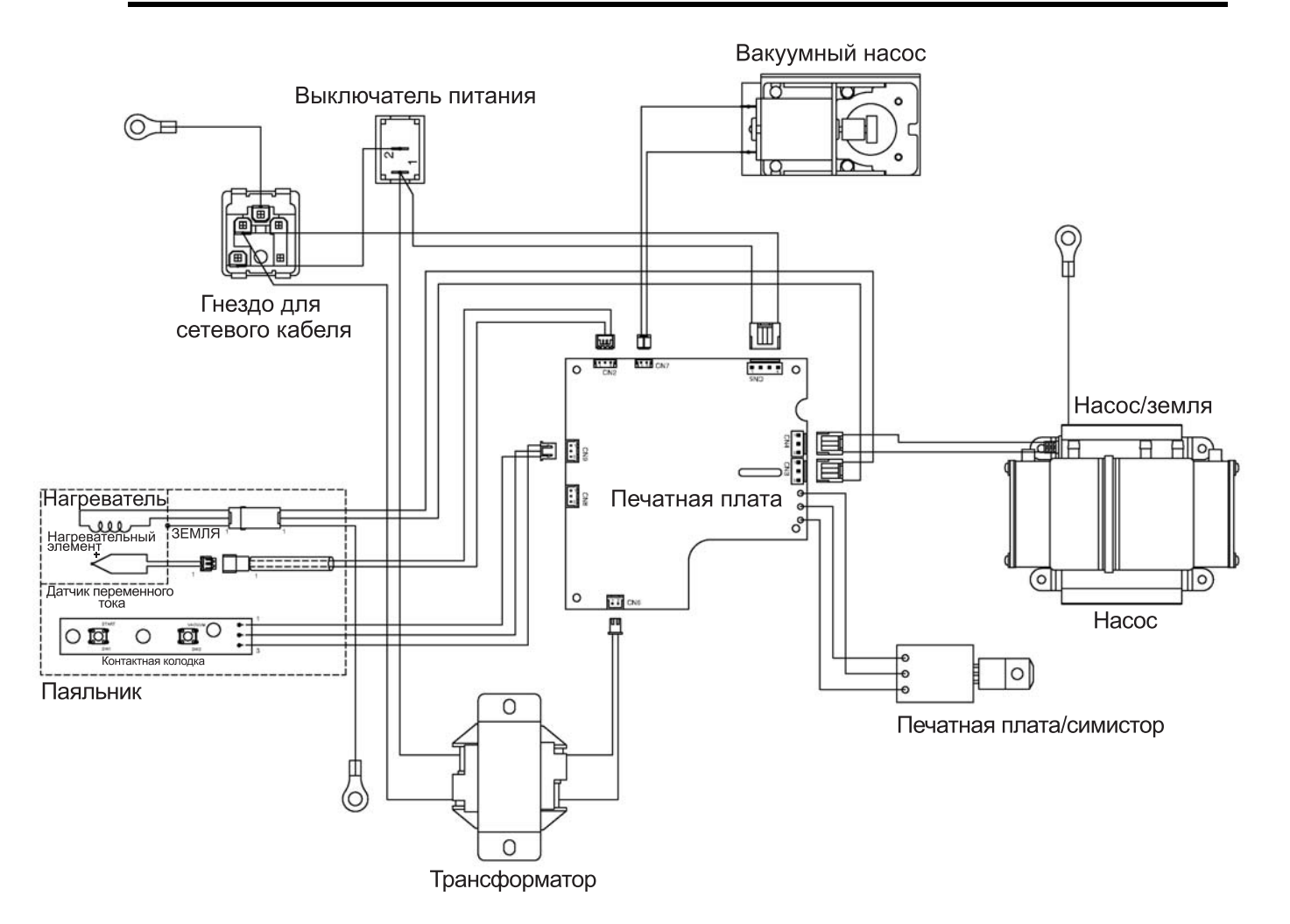